## როგორ დავრეგისტრირდეთ ვებ-გვერდზე?

ვებ-გვერდზე რეგისტრაციისთვის, უპირველეს ყოვლისა, უნდა დააწკაპუნოთ ღილაკზე "შესვლა/რეგისტრაცია"- რომელიც ვებ-გვერდის ზედა მარჯვენა მხარეს არის განთავსებული.

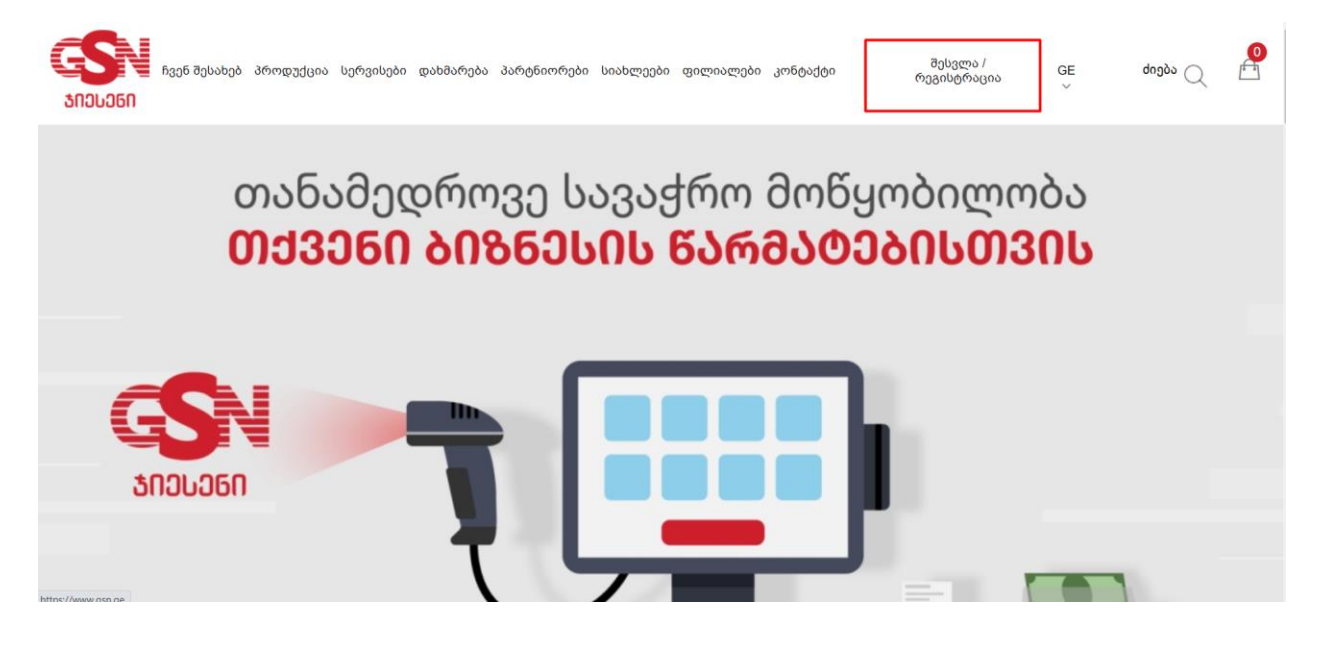

ღილაკზე დაწკაპუნების შემდგომ, გადამისამართდებით გვერდზე, სადაც უნდა აირჩიოთ შპს-ის რეგისტრაცია თუ შპს-ის რეგისტრაცია გსურთ, ხოლო ინდმეწარმე/ფიზიკური პირის რეგისტრაცია თუ ინდმეწარმე/ფიზიკური პირის რეგისტრაცია გსურთ. აწკაპუნებთ ამ ორიდან ერთ-ერთ ვარიანტზე.

| ნვენ შესახებ პროდუქცია სერვისები დას<br>აიესენი                                                                                                 | ხმარება პარტნიორები სიახლეები | ი ფილიალები კონტაქტი | შესვლა /<br>რეგისტრაცია       | GE<br>~     | dogðu 📿 |        |  |
|----------------------------------------------------------------------------------------------------|-------------------------------|----------------------|-------------------------------|-------------|---------|--------|--|
| რეგისტრბცია<br>დარეგისტრირდით როგორც კომპანია, ინდ. მენარმე ან ფიზიკური პირი. მითითებული მონაცემების გამოყენება მოხდება ოფიციალურ დოკუმენტებში. |                               |                      |                               |             |         |        |  |
| ავტორიზაცია                                                                                                    |                               | შპს-ს<br>რეგისტრაცია | ინდ.მეწარმის/զ<br>რეგისტრაცია | ვიზიკური პი | არის    |        |  |
| სახელი ან ელ.ფოსტა                                                                                                    |                               | კომპანიის ს/კ        |                               |             |         |        |  |
| პაროლი                                                                                                    |                               |                      | შემოწმება                     |             |         |        |  |
| <b>ავტორიზაცია</b> 💿 დამიმახსოვრე                                                                                                    | დაგავიწყდათ პაროლი?           | კომპანიის სახელი     |                               |             |         |        |  |
|                                                                                                    |                               | ელ.ფოსტა             |                               |             | (       | $\sim$ |  |
|                                                                                                    |                               |                      |                               |             |         |        |  |

ორგანიზაციის ტიპის შერჩევის შემდეგ, შესაბამის გრაფაში ვწერთ კომპანიის ს/კ ან ინდ.მეწრმე/ფიზიკური პირის პირად ნომერს და ვაწკაპუნებთ ღილაკზე "შემოწმება"

კომპანიის სახელი ავტომატურად გამოჩნდება, ხოლო დანარჩენი გრაფები, უნდა შეავსოთ შესაბამისი ინფორმაციით.

მნიშვნელოვანია, რომ ინფორმაცია სწორად და სრულყოფილად შეიყვანოთ, რადგან სწორედ ეს უკანასკნელი გამოიყენება თქვენს მიერ განხორციელებული შესყიდვები დოკუმენტების მოსამზაადებლად, როგორიცაა ხელშეკრულებები, საგარანტიო დოკუმენტაცია და ა.შ.

| ავტორიზაცია                |                     | შპს-ს<br>რეგისტრაცია | ინდ.მეწარმის/ფიზიკური პირის<br>რეგისტრაცია |
|----------------------------|---------------------|----------------------|--------------------------------------------|
| სახელი ან ელ.ფოსტა         |                     | პირადი ნომერი        |                                            |
| პაროლი                     |                     |                      | შემონმება                                  |
| ავტორიზაცია 💿 დამიმახსოვრე | დაგავიწყდათ პაროლი? | თქვენი სახელი        |                                            |
|                            |                     | ელ.ფოსტა             |                                            |
|                            |                     | საკონტაქტო ნომერი    |                                            |
|                            |                     | <b>პ</b> აროლი       |                                            |
|                            |                     | დაადასტურეთ პაროღ    | οç                                         |
|                            |                     | ინდ.მეწ              | არმის/ფიზიკური პირის რეგისტრაცია 🔗         |

მონაცემების სწორად შეყვანისა და სარეგისტრაციო ღილაკზე დაწკაპუნების შემდგომ, გამოჩნდება ფანჯარა წარწერით "გმადლობ რეგისტრაციისათვის გთხოვთ, გაეცნოთ ჩვენს პროდუქტებსა და სერვისებს"

| სახელი ან ელ.ფოსტა         |                                                             | კომპანიის ს(კ                                                                       |
|----------------------------|-------------------------------------------------------------|-------------------------------------------------------------------------------------|
|                            |                                                             | შემონმება                                                                           |
| ავტორიზაცია 💿 დამიმახსოვრე | დაგავიწყდათ პაროლი?                                         | კომპანიის სახელი                                                                    |
|                            | აიიიიი<br>ამადლოზთ რეგისტრაციისათ<br>ჩვენს პროდუქტებსა<br>დ | ▶<br>ი<br>ვის, გთხოვთ, გაეცნოთ<br>და სერვისებს დაადასტურეთ პაროლი 83ს-ს რეგისტრაცია |
|                            |                                                             | <u> </u>                                                                            |

"OK" ღილაკზე დაწყაპუნებით, ჩახურავთ აღნიშნულ ფანჯარას და რეგისტრაციისას დაფიქსირებული თქვენი ელ-ფოსტითა და პაროლით გაივლით ავტორიზაციას. წარმატებული შესვლის შემდგომ, თქვენი პროფილი გააქტიურებულად ითვლება.

| რვენ შესახებ პროდუქცია სერვისები დახმარება<br>ბიესენი                                                                                           | პარტნიორები სიახლეები | ფილიალები კონტაქტი   | შესვლა /<br>რეგისტრაცია        | GE dog<br>ັ  | 1 <sup>3</sup> 0 0 | <b>0</b> |  |
|----------------------------------------------------------------------------------------------------|-----------------------|----------------------|--------------------------------|--------------|--------------------|----------|--|
| რეგისტრბცია<br>დარეგისტრირდით როგორც კომპანია, ინდ. მენარმე ან ფიზიკური პირი. მითითებული მონაცემების გამოყენება მოხდება ოფიციალურ დოკუმენტებში. |                       |                      |                                |              |                    |          |  |
| ავტორიზაცია                                                                                                    |                       | შპს-ს<br>რეგისტრაცია | ინდ.მეწარმის/ფი<br>რეგისტრაცია | ბიკური პირის |                    |          |  |
| სახელი ან ელ.ფოსტა<br>პაროლი                                                                                                    |                       | კომპანიის ს/კ        | შიმოწმიბა                      |              |                    |          |  |
| <mark>ავტორიზაცია</mark> დამიმახსოვრე დ                                                                                                    | აგავიწყდათ პაროლი?    | კომპანიის სახელი     | 0100900100                     |              |                    |          |  |
|                                                                                                    |                       | ელ.ფოსტა             |                                |              | G                  | 9        |  |